# 2018/2019 Foundation Scholarship Application Tips

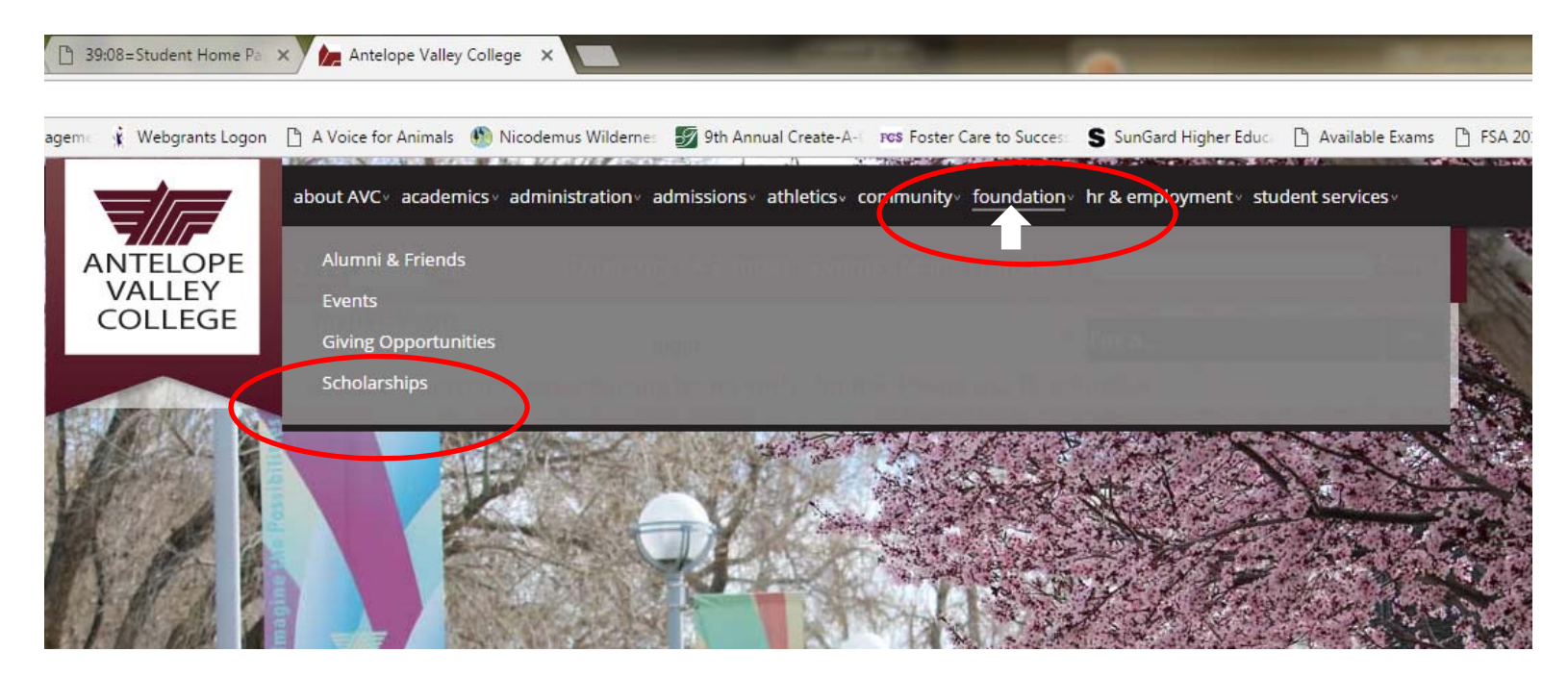

- Hover Mouse over Foundation on the www.avc.edu website.
- Click on Scholarships.

# **Foundation Scholarships**

# HOW DO I APPLY?

The AVC Foundation has over 200 scholarships available to students each ye a Foundation scholarship, students simply fill out **one** application, and their screened for all scholarships for which they are eligible.

Foundation scholarships are awarded once a year.

## CLICK BELOW TO LOG-IN AND APPLY!

#### Student Scholarship Log-ii

- Use your myAVC user name and password to log into the system.
- Online Scholarship System User Guide

# LISTING OF AVC FOUNDATION SCHOLARSHIPS

• Click on Student Scholarship Log-in.

#### My Applications

Welcome, Geneva A Cardinas, to Scholarship Manager!

| 2018 Antelope Valley College Foundation Scholarship Application                                                                                                    | Due Date:            |
|----------------------------------------------------------------------------------------------------|----------------------|
| Academic Year 2018-2019                                                                                                    | 3/2/2018 11:59:00 PM |
| This application is for all students who wish to apply for a scholarship.                                                                                                    | Current Status:      |
| You only need to submit one application for all scholarships.                                                                                                    | Started: 12/7/2017   |
| Be complete with your answers. The system will automatically match you with all scholarships for which you qualify. Final<br>awards will be determined by the scholarship committee. | Continue Application |
| START NOW! Start working on your personal statement and connect with a teacher or community leader for one letter of recommendation!                                                 |                      |
| IMPORTANT NOTE: In order to qualify for scholarships you must be enrolled in 6 or more units and have a 2.0 or higher GPA.                                                           |                      |
|                                                                                                    |                      |
|                                                                                                    |                      |

# You may only see one application. Be sure that it has 2018 in the title.

<u>Click on either **START APPLICATION** or **CONTINUE APPLICATION** (It will be located where it says <u>Review your answers. Once your application is completed the button changes to Review your</u> <u>answers</u>)</u>

Once your application is completed you can Manage your letters of recommendation. Add or delete a recommender or send a reminder email if they haven't completed it yet. (Be sure to keep in touch with them until it is done so that you can ensure that it is completed by the Deadline)

#### Nait! You are not done yet!

Please scroll down this page to review your answers. If you need to make changes, click on the appropriate page link to return to that page.

Please be sure to read any instructions and disclaimers. When you are satisfied with your responses and are ready to submit your application, press the "Submit Application" button. Note, there are "Submit Application" buttons at the top and bottom of the page for your convenience.

After submitting the application, you will not be able to modify any of your responses.

Submit Application

## Page Review (Click here to modify.)

Welcome to the AVC on-line scholarship application

Please note that for your convenience, several fields on your application are pre-filled from MyAVC. It is important that your information is complete and up-to-date in MyAVC.

A current email address must be on file as all communication on the status of your application will be done via email.

You can Save & Logout to finish the application at a later time. Be sure to review answers before submitting your application. You will not be able to make any changes once your application has been submitted.

START NOW! Start working on your personal statement and connect with a teacher or community leader for one letter of recommendation!

**Enrollment Status** 

# Once completed, you will be given a chance to review answers.

# If there are any errors it will appear here prior to the above image and will look similar to this:

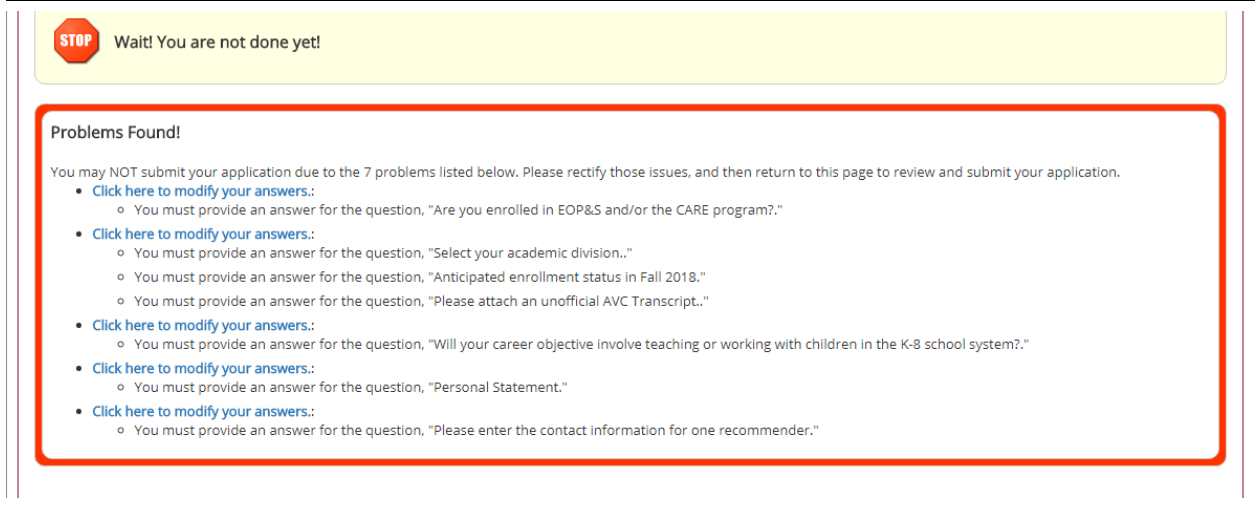

Please fix any errors so that you can Submit your application.

# If not, then be sure to click **Submit Application** or your application **WILL NOT** be submitted.

|                                                                                                    | Enrollme                          | ent Status:                                                                                                    |                                                              |                                                                                                    |
|----------------------------------------------------------------------------------------------------|-----------------------------------|----------------------------------------------------------------------------------------------------|--------------------------------------------------------------|----------------------------------------------------------------------------------------------------|
| Application Progress (1)<br>Please provide the information b                                                  | Will you<br>High Sch<br>school? / | be new to AVC Either straight from<br>ool or Transferring in from another<br>Are you a current student that has                                                                                        | * = Required                                                 | to submit your application.<br>before you leave this page.                                                      |
| Welcome to the AVC on-li<br>Please note that for your co<br>up-to-date in MyAVC.                              | taken cla<br>Are you a<br>Student | a current AVC Student or SOAR HS                                                                                                    | portant that you                                             | Enrollment Status FYI:                                                                                          |
| A current email address mu<br>You can Save & Logout to<br>any changes once your ap<br>START NOW! Start workin | the Fall?<br>Does not             | When do you expect to graduate?<br>t have to be exact.                                                                                                    | via email.<br>I your applicatio<br>pr <b>one</b> letter of i | order to receive your scholarships in<br>18/19 you must choose the correct<br>status. If you choose continuing, |
| Enrollment Status                                                                                             |                                   |                                                                                                    |                                                              | new to AVC, continuing (SOAR) and                                                                               |
| What will your enrollment statu                                                                               | s be Fall 2018? 🔩                 | Choose One:                                                                                                    |                                                              | end up attending another college or                                                                             |
| Anticipated AVC Graduation Dat<br>(MM/DD/YYY)<br>Save & Logout                                                | te:                               | Choose One:<br>A. New to AVC (including coming from High School)<br>B. Continue at AVC<br>C. Transfer to a four-year university<br>D. Continue at AVC (SOAR Student)<br>E. Transferring (SOAR student) |                                                              | 4 year university, your scholarship<br>WILL NOT transfer with you. If you<br>choose Transfer or Transferring    |
|                                                                                                    |                                   |                                                                                                    |                                                              | (SOAR) and decide to stay at AVC                                                                                |
| Please provide the informatio                                                                                 | on below.                         |                                                                                                    |                                                              | Please make sure you choose the correct status.                                                                 |
| Student's 900#                                                                                                |                                   |                                                                                                    |                                                              |                                                                                                    |
| Last Name Cardinas                                                                                            |                                   |                                                                                                    |                                                              |                                                                                                    |
| First Name Geneva                                                                                             |                                   |                                                                                                    |                                                              |                                                                                                    |
| Middle Name                                                                                                   |                                   |                                                                                                    | Perso                                                        | onal Information:                                                                                               |
| Email Address gcardinas@                                                                                      | @avc.edu                          |                                                                                                    | If you                                                       | , are just starting your application                                                                            |
| Please enter an alternate er                                                                                  | mail address                      |                                                                                                    | anyth                                                        | ning in blue is updated by the admissions                                                                       |
| Current Address Line 1                                                                                        |                                   |                                                                                                    | and r<br>at th                                               | records office (See Important Information e bottom of this page)                                                |
| Current Address Line 2                                                                                        | o answer provid                   | led                                                                                                    | 0.000                                                        |                                                                                                    |
| Current City Lancaster                                                                                        |                                   |                                                                                                    | will c                                                       | hange to blue because you will not be                                                                           |
| Current State CALIFORNIA                                                                                      | <b>A</b>                          |                                                                                                    | able                                                         | to edit anymore.                                                                                                |
| If you live in Antelope Acres                                                                                 | , Neenach, Fairn                  | nont, or Oso, please select your area:                                                                                                    |                                                              |                                                                                                    |
| Home Phone                                                                                                    |                                   | Choose One:                                                                                                    | •                                                            |                                                                                                    |
| Cell/Other Phone                                                                                              |                                   |                                                                                                    |                                                              |                                                                                                    |
|                                                                                                    |                                   |                                                                                                    |                                                              |                                                                                                    |
| Important Information                                                                                         |                                   |                                                                                                    |                                                              |                                                                                                    |
| If you need to make a c<br>contact information or a                                                           | ,<br>hange such a<br>change in yo | s your address or phone number, you can change th<br>ur Major, please contact the Admissions and Record                                                                                                | ese items on-l<br>ls office.                                 | ine at MyAVC. Any other changes to personal                                                                     |
| Please allow 24 hours f                                                                                       | or your MyAV                      | C changes to be reflected on this website.                                                                                                    |                                                              |                                                                                                    |
| Back Save & Logout                                                                                            |                                   |                                                                                                    |                                                              | Save Progress Next                                                                                              |

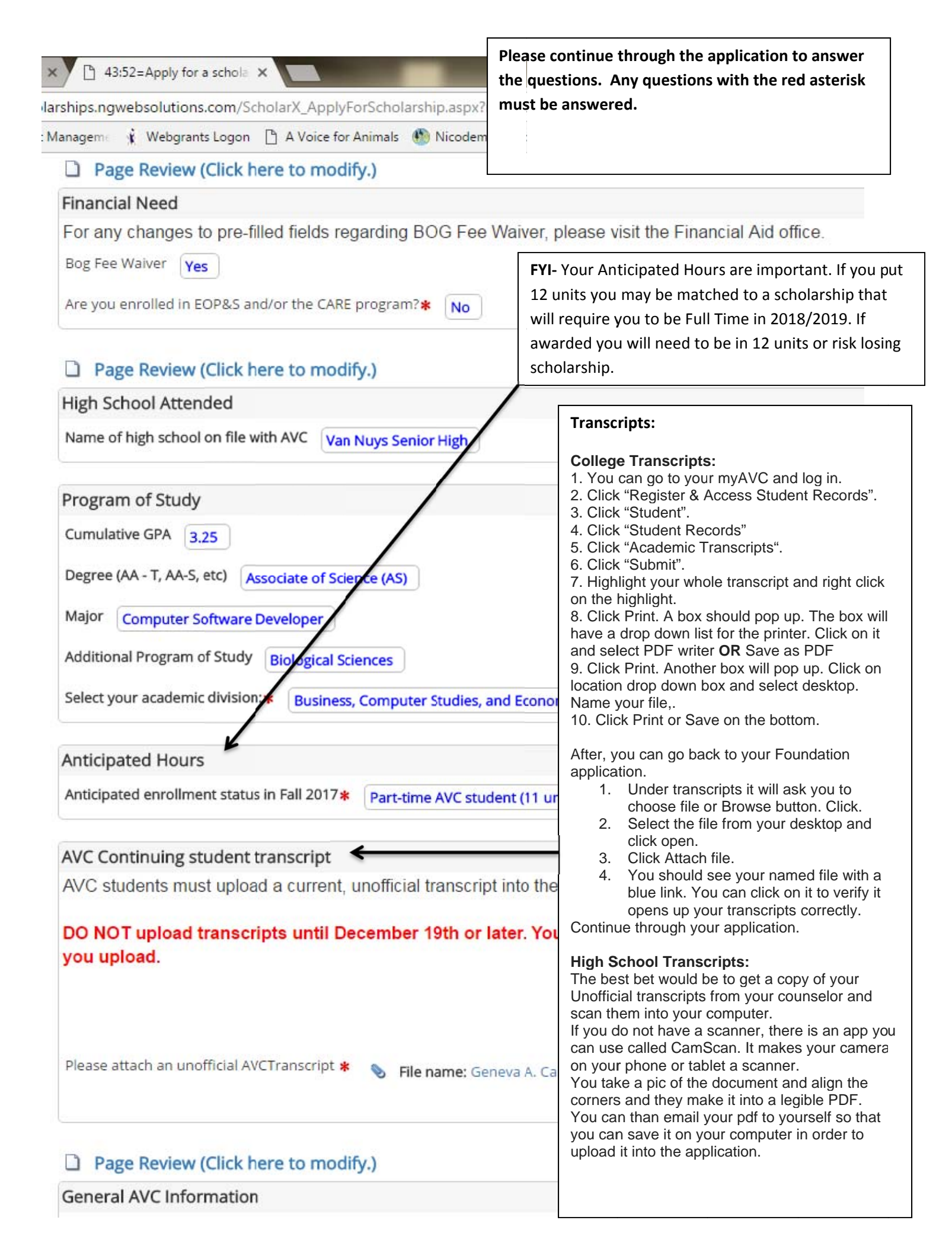

| Please provide the information below.                                                                             |
|----------------------------------------------------------------------------------------------------|
| General AVC Information                                                                                           |
| Total number of units completed at AVC. 18                                                                        |
| Are you a tutor in the AVC Learning Center?*                                                                      |
| ○Yes ●No                                                                                                    |
| Have you taken one of the following Biology courses at AVC: 104, 120, 165, 170, 202? 🔩                            |
| ○Yes ●No                                                                                                    |
| Are you enrolled in the AVC Nursing Program? 🔩                                                                    |
| ○Yes ●No                                                                                                    |
| Are you enrolled in the AVC Disabled Student Services Program (OSD)?*                                             |
| ○ Yes ● No                                                                                                    |
| Do you play sports for AVC? 🔩                                                                                     |
| ⊖Yes ® No                                                                                                    |
| Have you held or do you currently hold a leadership position in an AVC or SOAR school-related club or activity? 🔩 |
| ○Yes   No                                                                                                    |
| Community Service                                                                                                 |
| Do you participate in community service? 🔩                                                                        |
| Ves  No                                                                                                    |
|                                                                                                    |
| Mr. Michael Tran's Math Class                                                                                     |
| Have you taken TWO courses with professor Michael Tran?*                                                          |
| ○ Yes <sup>®</sup> No                                                                                             |
| Back Save & Logout Save Progress Next                                                                             |
|                                                                                                    |

#### Honors and Awards

Honors and Awards. Note the year in which you received the award in the Details line. 📲

# HONORS and Awards:

Please provide the information below.

If you do no have any your review page will look like this. Otherwise you should have listed if you have been on the Deans List. Community service awards, Academic awards, Any Honors you have received.

| Ŧ    | Honor/Award Type |   | Honor/Award Name |  |
|------|------------------|---|------------------|--|
| 1.   | Choose one       | • | Dean's List      |  |
| Deta | ails:            |   |                  |  |
|      | 2016             |   |                  |  |
|      |                  |   |                  |  |
| 2.   | Choose one       | • |                  |  |
| Deta | ails:            |   |                  |  |
|      |                  |   |                  |  |
|      |                  |   |                  |  |

| Please provide the information below.                         |                                                                        |
|---------------------------------------------------------------|------------------------------------------------------------------------|
| Additional Information                                        |                                                                        |
| Are you a veteran of the U.S. Armed Forces? 😋                 |                                                                        |
| ⊖Yes ⊙No                                                      |                                                                        |
| Do you plan to participate in the Study Abroad program        | 17*                                                                    |
| ○Yes ◎No                                                      |                                                                        |
| Languages spoken                                              |                                                                        |
| A. English                                                    |                                                                        |
| C. German                                                     |                                                                        |
| D. French     E. ASL                                          |                                                                        |
| F. Chinese                                                    |                                                                        |
| If you speak other languages, please specify which lang       | uages volu speak                                                       |
| in Joan Shearr on tel Handbacker, brease sheering miner rande |                                                                        |
| List the language classes you have taken or are taking.       | # Language: Number of classes completed in language:                   |
|                                                               | Chaose one                                                             |
|                                                               |                                                                        |
|                                                               | Details:                                                               |
|                                                               |                                                                        |
|                                                               | 2. Choose one *                                                        |
|                                                               | Details:                                                               |
|                                                               |                                                                        |
|                                                               |                                                                        |
| Are you employed 16 hours or more per week?*                  |                                                                        |
| ●Yes ●No                                                      |                                                                        |
| Do you plan to enroll in the Fire Academy?*                   |                                                                        |
| ●Yes ●No                                                      |                                                                        |
| Will your career objective involve teaching or working        | ng with children in the K-8 school system?*                            |
| ●Yes ●No                                                      |                                                                        |
| Will your career objective involve teaching or working        | ng with children in the high school system? <b>*</b>                   |
| ●Yes ●No                                                      |                                                                        |
| Will your career objective involve working with your          | ng adults? <b>*</b>                                                    |
| ●Yes ●No                                                      |                                                                        |
| Is your focused field of study archaeology or anthro          | opology? 🔩                                                             |
| ●Yes ●No                                                      | · · · •                                                                |
| Do you plan to study Archeology or Anthropology a             | t a 4 year university? 📲                                               |
| <pre>Yes ◎ No</pre>                                           |                                                                        |
| Are you or do you have a family member involved in            | n a union/labor movement? <                                            |
| ♥Yes ♥ No                                                     |                                                                        |
| Do you play or plan to play in the AVC Concert Band           | i? <b>*</b>                                                            |
| Yes No                                                        |                                                                        |
| Do you play or plan to play in the AVC Orchestra?*            |                                                                        |
| Yes ◎ No                                                      |                                                                        |
| Have you been a part of the Foster Care system?*              |                                                                        |
| Yes ◎ No                                                      |                                                                        |
| Have you or an immediate family member (mother                | , father, sister, brother) survived or are currently fighting cancer?* |
| Yes ◎ No                                                      |                                                                        |
| Are you currently a SOAR student or applying to be            | one?*                                                                  |
| Yes No                                                        |                                                                        |
| Do you participate in school-related activities and d         | luhc? 🛸                                                                |
|                                                               |                                                                        |
| - 165 - NO                                                    |                                                                        |

| Please provide the information | n below.                        |            |         |                                                                                        |
|--------------------------------|---------------------------------|------------|---------|----------------------------------------------------------------------------------------|
| Employment History             |                                 |            |         |                                                                                        |
| Paid Employment History (lis   | t Hours Per Week in the Details | section) 🜗 |         |                                                                                        |
| # Employer Name                | Job Title                       | From       | То      |                                                                                        |
| 1. AV College                  | Financial Aid Tec               | h 02/2015  | Current |                                                                                        |
| Details:<br>40 Hours/ week     |                                 |            |         |                                                                                        |
| 2.                             |                                 |            |         | Employment History:                                                                    |
| Details:                       |                                 |            |         | List your employment if you worked. Place th hours you worked in the detailed section. |
| 3.                             |                                 |            |         | -                                                                                      |
| Details:                       |                                 |            |         |                                                                                        |

#### Please provide the information below.

# Objective

State your career objective in one to two sentences: \*

# Provide your answer below:

I plan on developing software for a well known company or entity. I want to eventually develop my own software

# **OBJECTIVE:**

Your Objective does not need to go into details. Just one or two simple sentences that describes what you career goal is. The above sentence is just an example.

## Personal Statement

#### Your Personal Statement must make an impression.

The key to writing a strong personal statement is to be personal and specific. Include concrete details to make your experience come alive. The 'who,' 'what,' 'when,' 'where,' and 'why' of your topic. The simplest experience can be monumental if you present honestly how you were affected. The personal statement should be written in Word, and then copied and pasted into the application. This way you will know your word count is correct, and you will have the ability to use spell check.

## **RECOMMENDED WORD COUNT: 400-500 words**

Personal Statement \*

- State your educational goals and how this scholarship will assist you.
- Include accomplishments, special circumstances, and future plans upon completing your education at AVC.

Minimum length: 300 words.

Maximum length: 600 words.

#### Sample essay for workshops: Not applying

My goal is to receive a bachelors degree in computer science. I have contemplated a double major with mathematics since I would be one class short of completing that major as well. However I have an interest in animals and would like to learn to be a veterinarian. I have debated on Veterinary Science as my double major.

I started in school and have received a Diploma in web design and programming from a trade school. I could not get work because I had no experience, So I went back to school in hopes of getting my bachelors degree. However with 3 kids and a need to support them with more than what I was making at the time, I decided to get my Associates in Liberal Arts in order for me to obtain a permanent job with the LA Community College District at a higher paying position.

I put off school for awhile...Etc etc etc etc...

I believe this scholarship can help me because I am no longer eligible for Financial Aid and I am trying to take courses that will be needed for my major at a university level so that when I transfer I will not have that many classes to take therefore lowering my bachelors degree costs. This money will help me with books and supplies for class.

I have accomplished quite a bit. I have struggled as well. In the end I hope that my children will be able to follow my example and keep going no matter the struggles. My children are the reason I keep going. I want them to know how important an education is. I look forward to reaching my educational goals and would be greatly appreciative of your help with getting me through successfully. Thank you so much for your time and do hope you consider me for your scholarship.

## Page Review (Click here to modify.)

#### **Personal Statement:**

The above paragraph is just examples of what to talk about. I did not write it to be submitted. It is not in a persuasive form. Your Personal Statement should be your words to persuade them to choose you over the next person. Why do you want this? Why do you need this? Why should they choose you? Try to make each paragraph flow into each other. Be sure to include the topics under personal statement with the asterisk.

#### Page Review (Click here to modify.) Letters of Recommendation: Letters of Recommendation New Online Letter of Recommendation Process: You will need at least one to be completed in All scholarships require <u>one</u> letter of recommendation. order for your application to be reviewed. · The recommendation can be from an instructor, emlpoyer or member of the community When you list your reference below, the reference will immediately be contacted via e-mail to Please don't forget to check on their status. Please note, the email will be sent when you click Save and Continue. It is strongly suggested that you contact your potential reference to confirm the reference's w Recommendations must also be completed by receiving an email from notify@ngwebsolutions.com. This is the source that sends out the re March 3, 2017! Do not submit paper copies of your letters. After you submit your application, you may update a reference and/or the reference's contact You should provide 3 so that you will have a Log into your scholarship application. better chance at ensuring one will be done on Click on the Recommendations button. If your reference(s) have not yet completed the recommendation letter, click on the Send Rer time. . To change a reference or update a reference's e-mail address, click on the Withdraw option no reference information into the available text boxes. Be sure to communicate with the person you Please enter the contact information for one recommender \* sent the recommendation request to. 1. Full Name Email Status Geneva Cardinas gcardinas@gmail.com Invitation sent:

2/23/2017 10:51:01 AM Due: 3/3/2017 11:59:00

PM

# Page Review (Click here to modify.)

#### Certification

I authorize the release of information provided in support of my scholarship application to all organizations and private donors who will participate in the AVC Foundation Scholarship Program. Such information includes the application; letters of recommendation; financial reports, including data from the FAFSA; admissions records; academic transcripts from Antelope Valley College and elsewhere; and any other information needed to establish or document financial need or academic performance. In addition, I agree that should I receive a scholarship, certain information may be released to the public, including press releases, and photos and postings on campus. If I am awarded a scholarship, I agree to observe the rules and regulations governing all AVC Foundation Scholarships.

I hereby acknowledge that the information I have submitted is true and correct and will be verified by AVC.

HOLD THE DATE: May 19, 2017 9:00am - 11:00am for the Meet and Greet Breakfast for those awarded.

#### 44:55=Apply for a schola 🗙

| arships.ngwebsolutions                                                                      | s.com/ScholarX_ApplyForScho                                                                                                    | larship.aspx?Application                                                               | FormId=5628&AYID=67                                    | 9&StartPage=18            |                                                |           |
|---------------------------------------------------------------------------------------------|----------------------------------------------------------------------------------------------------|----------------------------------------------------------------------------------------|--------------------------------------------------------|---------------------------|------------------------------------------------|-----------|
| Manageme 🦸 Webgran                                                                          | ts Logon 📋 A Voice for Animals                                                                                                    | Micodemus Wildernes                                                                    | 🖅 9th Annual Create-A-                                 | FCS Foster Care to Succes | S SunGard Higher Educ                          | 🕒 Availab |
| <ul> <li>To change a rereference infor</li> <li>Please enter the con</li> <li>1.</li> </ul> | ce(s) nave not yet completed the<br>eference or update a reference's<br>mation into the available text bo<br>tact information for one recom | e-mail address, click on th<br>e-mail address, click on th<br>xes.<br>Imender <b>*</b> | ne Withdraw option next to                             | the reference's data. The | nenerence's data.<br>n enter the new or update | d         |
| Full Name<br>Geneva Cardinas                                                                | Email<br>gcardinas@gmail.com                                                                                                    | Status<br>Invitati<br>2/23/20<br><u>Due:</u> 3/<br>PM                                  | <u>on sent:</u><br>017 10:51:01 AM<br>/3/2017 11:59:00 |                           |                                                |           |

# Page Review (Click here to modify.)

## Certification

I authorize the release of information provided in support of my scholarship application to all organizations and private donors who will participate in the AVC Foundation Scholarship Program. Such information includes the application; letters of recommendation; financial reports, including data from the FAFSA; admissions records; academic transcripts from Antelope Valley College and elsewhere; and any other information needed to establish or document financial need or academic performance. In addition, I agree that should I receive a scholarship, certain information may be released to the public, including press releases, and photos and postings on campus. If I am awarded a scholarship, I agree to observe the rules and regulations governing all AVC Foundation Scholarships.

I hereby acknowledge that the information I have submitted is true and correct and will be verified by AVC.

HOLD THE DATE: May 19, 2017 9:00am - 11:00am for the Meet and Greet Breakfast for those awarded.

| When you are satisfied with your responses, and ready to subm<br><b>'Submit Application''</b> button. | it your application, press the                                                                         |
|----------------------------------------------------------------------------------------------------|----------------------------------------------------------------------------------------------------|
| After submitting the application, you will not be able                                                | to modify any of your responses.                                                                       |
| Submit Application                                                                                    |                                                                                                    |
|                                                                                                    |                                                                                                    |
|                                                                                                    |                                                                                                    |
|                                                                                                    | SUBMITTING                                                                                             |
|                                                                                                    | SUBMITTING<br>Be sure to click Submit Application!! Very                                               |
|                                                                                                    | SUBMITTING<br>Be sure to click Submit Application!! Very<br>Important!! You are not done if you do not |

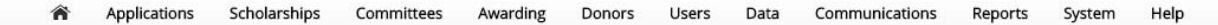

#### Congratulations!

Your session will expire in: 44:56

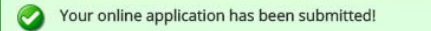

#### Your application is done!

Thank you for submitting your application. To ensure you receive our emails, along with other updates from us about your status, add notify@ngwebsolutions.com to your list of "safe" or "approved" senders. You must also check your spam folder for emails from us.

#### What Happens Next?

Based on your application, you will now be considered for any scholarships for which you qualify.

Next Steps include:

- · Awarding will occur in April. If a first-round awardee is not eligible to receive a scholarship, alternate winners may be notified after this date
- · Applicants will receive an email notification once awarding has commenced.

Notifications - If you do not receive a scholarship, you will receive an e-mail asking you to try again next year. If you are awarded a scholarship, your email will contain directions for accepting or denying the award.

Disclaimer: This Institution assumes no responsibility for online applications, supporting documentation not received by this office, submissions not received in a timely manner, or e-mail correspondence not received by the applicant from the Institution.

## Submitting (Cont'd)

You will see Congratulations!

Be sure to read the What Happens Next!

The following page shows what your confirmation email will look like when you have successfully submitted your application

# **EMAIL Received after application:**

# **Confirmation of submission: 2018 Antelope Valley College Foundation Scholarship Application**

Inbox x

2

notify@ngwebsolutions.com

10:54 AM (6 minutes ago)

to me

# Your application is done!

Thank you for submitting your application. To ensure you receive our emails, along with other updates from us about your status, add <u>notify@ngwebsolutions.com</u> to your list of "safe" or "approved" senders. You must also check your spam folder for emails from us.

# What Happens Next?

Based on your application, you will now be considered for any scholarships for which you qualify.

Next Steps include:

- Awarding will occur in April. If a first-round awardee is not eligible to receive a scholarship, alternate winners may be notified after this date.
- Applicants will receive an email notification once awarding has commenced.

**Notifications** - If you do not receive a scholarship, you will receive an e-mail asking you to try again next year. If you are awarded a schoalrhsip, your email will contain directions for accepting or denying the award.

**Disclaimer** - This Institution assumes no responsibility for online applications, supporting documentation not received by this office, submissions not received in a timely manner, or e-mail correspondence not received by the applicant from the Institution.